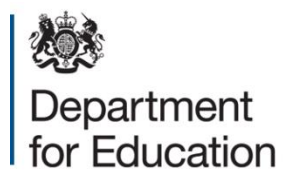

# Section 251 outturn 2015 to 2016

**Collect guide** 

June 2016

# Contents

| COLLECT and Secure access                         | 3  |
|---------------------------------------------------|----|
| Logging in                                        | 3  |
| Source page screen                                | 4  |
| Opening a return                                  | 5  |
| Making your return                                | 6  |
| Entering data on screen                           | 6  |
| Navigating to an error                            | 8  |
| History                                           | 9  |
| Submitting a return                               | 10 |
| Launching reports                                 | 10 |
| General tips on navigating around COLLECT screens | 12 |
| Navigation through a return                       | 12 |
| Left-hand menu                                    | 13 |
| Help                                              | 13 |

# **COLLECT and Secure access**

Access to COLLECT is through the Department's Secure access system.

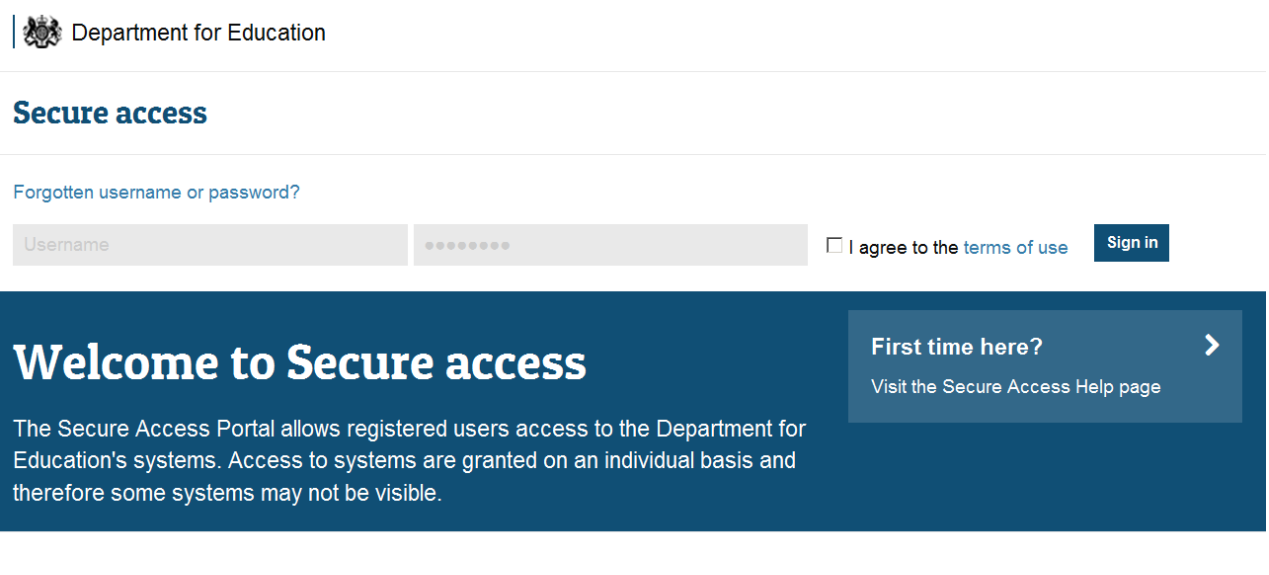

#### Announcements

1710010045

Full secure access guides are published on the Secure Access Website.

Please note some screen shots may refer to 2015. However the process is the same for the 2016 collection.

If you are a new user and require access to COLLECT, you will need to contact your local authority approver. Full <u>Secure Access</u> guidance is published online. Once successfully registered, click on the COLLECT link to access COLLECT.

Please consult the <u>Section 251 outturn guidance for LAs</u> for information on the data that is required for this collection.

#### Logging in

Once successfully logged in you will be presented with the screen below. Select COLLECT. You will be taken into the COLLECT portal.

Collect Welcome
Welcome to COLLECT (Collections On-Line for Learning, Education, Children, and
Teachers).
COLLECT is the DfE Centralised Data Collection and Management System for Education.
If you have any problems logging into COLLECT please contact the Helpdesk on 01325-392626 or
e-mail: DSG.Helpdesk@education.gsi.gov.uk
Show Code of Conduct
Show Code of Conduct Text...

Click on Continue. Highlight 'S251 outturn 2015-16' and click on 'Select Data Collection'.

## Source page screen

This will take you to the main 'Source page'.

| MY DATA RETURN                            |                                                                             |                           |  |  |  |  |  |  |  |
|-------------------------------------------|-----------------------------------------------------------------------------|---------------------------|--|--|--|--|--|--|--|
| The status of your data return :aded_and_ | /alidated                                                                   |                           |  |  |  |  |  |  |  |
| Errors : 436                              | Queries : 0                                                                 | OK Errors : 0             |  |  |  |  |  |  |  |
| What can I do with My Data Return?        |                                                                             |                           |  |  |  |  |  |  |  |
| Upload Return from file                   | Press this button to Import a file into your data return                    |                           |  |  |  |  |  |  |  |
| Add Return on screen                      | Add Return on screen Press this button to Add a new return using a web form |                           |  |  |  |  |  |  |  |
| Open Return                               | Press this button to Open your data return                                  |                           |  |  |  |  |  |  |  |
| Submit Return                             | Press this button to Submit your completed data return                      |                           |  |  |  |  |  |  |  |
| Export to file                            | Press this button to Export your data return to a file                      |                           |  |  |  |  |  |  |  |
| Launch Reports                            | Press this button to Report on your data return                             |                           |  |  |  |  |  |  |  |
| Delete Return                             | Press this button to Delete your data return                                |                           |  |  |  |  |  |  |  |
| What is happening to My Data Return?      |                                                                             |                           |  |  |  |  |  |  |  |
| Data Return Submission                    | Data Return Approval                                                        | Data Return Authorisation |  |  |  |  |  |  |  |
| Date Submitted                            | Date Approved                                                               | Date Authorised           |  |  |  |  |  |  |  |
|                                           |                                                                             |                           |  |  |  |  |  |  |  |
|                                           |                                                                             |                           |  |  |  |  |  |  |  |

On this page the options open to you will be highlighted and the status will be shown.

| Status               | Explanation                                                    |
|----------------------|----------------------------------------------------------------|
| No Data              | Data hasn't been loaded                                        |
| Loaded and validated | Data loaded but not submitted                                  |
| Submitted            | Data loaded and submitted                                      |
| Authorised           | Data loaded, submitted and authorised by DfE                   |
| Amended by Source    | Data amended by LA                                             |
| Rejected             | Data loaded but rejected due to invalid format and or contents |
| Amended by collector | Data amended by DfE                                            |

# **Opening a return**

| MY DATA RETURN                                        |                                                          |                                                       |                           |  |  |  |  |  |  |  |
|-------------------------------------------------------|----------------------------------------------------------|-------------------------------------------------------|---------------------------|--|--|--|--|--|--|--|
| The status of your data return : Loaded_and_Validated |                                                          |                                                       |                           |  |  |  |  |  |  |  |
| Errors : 436                                          | Querie                                                   |                                                       | OK Errors : 0             |  |  |  |  |  |  |  |
| What can I do with My Data Return?                    |                                                          |                                                       |                           |  |  |  |  |  |  |  |
| Upliced Return from file                              | Press this button to Import a file into your data return |                                                       |                           |  |  |  |  |  |  |  |
| Add Return on screen                                  | Press this button to Add a new return using a web form   | ress this button to Add a new return using a web form |                           |  |  |  |  |  |  |  |
| Open Return                                           | Press this button to Open your data return               | Press this button to Open your data return            |                           |  |  |  |  |  |  |  |
| Submit Return                                         | Press this button to Submit your completed data return   |                                                       |                           |  |  |  |  |  |  |  |
| Export to file                                        | Press this button to Export your data return to a file   |                                                       |                           |  |  |  |  |  |  |  |
| Launch Reports                                        | Press this button to Report on your data return          |                                                       |                           |  |  |  |  |  |  |  |
| Delete Return                                         | Press this button to Delete your data return             |                                                       |                           |  |  |  |  |  |  |  |
| What is happening to My Data Return?                  | What is happening to My Data Return?                     |                                                       |                           |  |  |  |  |  |  |  |
| Data Return Submission                                | Data Return Ap                                           | proval                                                | Data Return Authorisation |  |  |  |  |  |  |  |
| Date Submitted                                        | Date Approved                                            |                                                       | Date Authorised           |  |  |  |  |  |  |  |
|                                                       |                                                          |                                                       |                           |  |  |  |  |  |  |  |

An explanation of the function keys are:

| Function key   | Explanation                                                                                                    |
|----------------|----------------------------------------------------------------------------------------------------|
| Open Return    | You will need to click on here to open the return                                                                                                    |
| Submit Return  | This option is greyed out until data is loaded and is<br>used to submit the data to the DFE – this should<br>only be done when the data is complete and clean.<br>Control then passes to the DFE. |
| Launch Reports | This allows you to run the associated reports.                                                                                                    |

# Making your return

To input data and make a return for a LA, you must click the 'Open return' button as shown above.

| MY DATA RETURN                               |                                                       |                      |  |                           |  |  |  |  |  |  |  |
|----------------------------------------------|-------------------------------------------------------|----------------------|--|---------------------------|--|--|--|--|--|--|--|
| The status of your data return : Loaded_and_ | The status of your data return : Loaded_and_Validated |                      |  |                           |  |  |  |  |  |  |  |
| Errors : 436                                 |                                                       | Queries : 0          |  | OK Errors : 0             |  |  |  |  |  |  |  |
| What can I do with My Data Return?           |                                                       |                      |  |                           |  |  |  |  |  |  |  |
| Upload Actum from file                       | Press this button to Import a file in                 | to your data return  |  |                           |  |  |  |  |  |  |  |
| Add Extension and according                  | Press this button to Add a new retu                   | m using a web form   |  |                           |  |  |  |  |  |  |  |
| Open Return                                  | Press this button to Open your data                   | a return             |  |                           |  |  |  |  |  |  |  |
| Submit Keturn                                | Press this button to Submit your co                   | mpleted data return  |  |                           |  |  |  |  |  |  |  |
| Export to file                               | Press this button to Export your dat                  | ta return to a file  |  |                           |  |  |  |  |  |  |  |
| Launch Reports                               | Press this button to Report on your                   | data return          |  |                           |  |  |  |  |  |  |  |
| Delete Return                                | Press this button to Delete your dat                  | ta return            |  |                           |  |  |  |  |  |  |  |
| What is happening to My Data Return?         | What is happening to My Data Return?                  |                      |  |                           |  |  |  |  |  |  |  |
| Data Return Submission                       |                                                       | Data Return Approval |  | Data Return Authorisation |  |  |  |  |  |  |  |
| Date Submitted                               |                                                       | Date Approved        |  | Date Authorised           |  |  |  |  |  |  |  |
|                                              |                                                       |                      |  |                           |  |  |  |  |  |  |  |

#### Entering data on screen

.....

This screen contains the general data fields. To change the screen for 'view' mode to 'edit' mode click on the 'Edit' button towards the top of the screen. This will activate the cells to enable you to input your general data on the first screen.

| 5251 Outturn LA Information                   |                                                                                                    |                                                                                                    |                    |               |  |  |  |
|-----------------------------------------------|----------------------------------------------------------------------------------------------------|----------------------------------------------------------------------------------------------------|--------------------|---------------|--|--|--|
|                                               |                                                                                                    | All Errors All Notes                                                                                 | Add View Edt       | Delete Status |  |  |  |
| S251 Outturn LA Information                   | S251 Outturn LA Informati                                                                                                    | on                                                                                                   |                    |               |  |  |  |
| -Schools Expenditure [184]                    |                                                                                                    | Section 251 Outturn 2015-2016                                                                        | Return Level Notes | 2             |  |  |  |
| -Reconciliation Table [5]                     | Data item                                                                                                    | Value                                                                                                | Errora             | History       |  |  |  |
| -Other Education and Community Extenditure (S | Collection                                                                                                    | S251 Outurn                                                                                          |                    |               |  |  |  |
| Other Education and Community Expenditure (5  | Year                                                                                                    | 2016                                                                                                 |                    |               |  |  |  |
| -Oner caucation and community Expenditure (s  | LEA<br>LA Name                                                                                                    |                                                                                                    |                    |               |  |  |  |
| -Crisentos [1/5]                              | Contact Name                                                                                                    |                                                                                                    |                    |               |  |  |  |
|                                               | Email Address                                                                                                    |                                                                                                    |                    |               |  |  |  |
|                                               | Telephone                                                                                                    |                                                                                                    |                    |               |  |  |  |
|                                               | DateTime                                                                                                    | 2016.06.17.11.15.00                                                                                  |                    |               |  |  |  |
|                                               | Click To View Schools Expenditure<br>Click To View Reconciliation of Schools Expenditure<br>Click To View Other Education and Expenditure(Screent)<br>Click To View Other Education and Expenditure(Screent) |                                                                                                    |                    |               |  |  |  |
|                                               |                                                                                                    | Click to view CYP Services (TA1, lines 1 to 29)<br>Click to view CYP Memo Items (TA1, lines 31 to 36 |                    |               |  |  |  |

Once you have completed the first screen, you will then need to go into each section edit the screen again and enter your data (please see all sections below highlighted in blue).

In the example below (school expenditure) you can see that Line 1.1.6 Museum and Library services is highlighted in the first table. Clicking on the edit button will open the data fields in the table to enable data to be added. This will need to be repeated for all lines.

#### chools Expenditure

|                                                                                                |                                                                                                    | All Errors  | All Notes | Add        | View Edt  | Delete Status |
|------------------------------------------------------------------------------------------------|----------------------------------------------------------------------------------------------------|-------------|-----------|------------|-----------|---------------|
| D                                                                                              |                                                                                                    |             |           |            |           |               |
| S251 Outturn LA Information<br>-Schools Expenditure [184]<br>Recorditation Table [53]          | Schools Expenditure                                                                                                    |             |           |            | Drill Up  | Al'Notes      |
| -Other Education and Community Expenditure (S<br>-Other Education and Community Expenditure (S | 8251 Line<br>1.0.1 Individual Schools Budget (SB) (after academy re<br>1.1.1 Contingencies                                                                                                    | coupment)   |           |            |           |               |
| -CYPServices [175]<br>-CYPServicesExtra [8]                                                    | 1.1.2 Behaviour support services<br>1.1.3 Support to UPEG and bilingual learners<br>1.1.4 Free school meats eligibility<br>4.5 Insurance                                                                                                    |             |           |            |           |               |
|                                                                                                | 1.5 Museum and Library services     1.1 Licencer/subscriptons     1.8 Staff costs - supply cover excluding cover for facilit     1.9 Staff costs - supply cover for facility time                                                                                                    | y time      |           |            |           |               |
|                                                                                                | Data Barn                                                                                                    | Data Value  |           | Validation |           | <<br>Lilatory |
|                                                                                                | Constantine Constantine Constantin | Constraint. | Errors    | Queries    | OK Errors | restory       |
|                                                                                                | Early Years                                                                                                    |             | 0         | 0          | 0         |               |
|                                                                                                | Primary                                                                                                    |             | 1         | 0          | 0         |               |
|                                                                                                | Secondary                                                                                                    |             | 1         | 0          | 0         |               |
|                                                                                                | SEN/Special Schools                                                                                                    |             | 0         | 0          | 0         |               |
|                                                                                                | AP/PRUs                                                                                                    |             | 0         | 0          | 0         |               |
|                                                                                                | Post School                                                                                                    |             | 0         | 0          | 0         |               |

|                                               |                                                              | All Errors                                                                                                    | All Notes | Add        | View Edit | Delete Statu |
|-----------------------------------------------|--------------------------------------------------------------|----------------------------------------------------------------------------------------------------|-----------|------------|-----------|--------------|
|                                               |                                                              |                                                                                                    |           |            |           |              |
| 0                                             |                                                              |                                                                                                    |           |            |           |              |
| =-S251 Outturn LA Information                 | Schools Expenditure -                                        |                                                                                                    |           |            |           |              |
| Schools Expenditure [184]                     | S251 Line                                                    | av recoupment)                                                                                                    |           |            |           |              |
| Reconciliation Table [5]                      | 1.1.1 Contingencies                                          | iy recouplinenty                                                                                                    |           |            |           |              |
| -Other Education and Community Expenditure (S | 1.1.2 Behaviour support services                             |                                                                                                    |           |            |           |              |
| Other Education and Community Expenditure (S  | 1.1.4 Free school meals eligibility                          |                                                                                                    |           |            |           |              |
|                                               | 1.1.5 Insurance                                              |                                                                                                    |           |            |           |              |
| -CYPServicesExtra [8]                         | 1.1.0 Museum and Library services                            |                                                                                                    |           |            |           |              |
|                                               | 1.1.8 Staff costs - supply cover excluding cover for facilit | ly time                                                                                                    |           |            |           |              |
|                                               | 1.1.9 Starr costs - supply cover for facility time           |                                                                                                    |           |            |           |              |
|                                               | Data Nam                                                     | Data Malar                                                                                                    |           | Validation |           | Illatara     |
|                                               | Data item                                                    | Data value                                                                                                    | Errors    | Queries    | OK Errors | History      |
|                                               | Early Years                                                  |                                                                                                    | 1         | 0          | 0         |              |
|                                               | Primary                                                      |                                                                                                    | <u>1</u>  | 0          | 0         |              |
|                                               | Secondary                                                    |                                                                                                    | 1         | 0          | 0         |              |
|                                               | SEN/Special Schools                                          |                                                                                                    | 1         | 0          | 0         |              |
|                                               | AP/PRUs                                                      |                                                                                                    | 1         | 0          | 0         |              |
|                                               | Post School                                                  |                                                                                                    | 0         | 0          | 0         |              |
|                                               | Gross                                                        | 0.00                                                                                                    | 0         | 0          | 0         |              |
|                                               | Income                                                       |                                                                                                    | 0         | 0          | 0         |              |
|                                               | Net                                                          | 0.00                                                                                                    | 0         | 0          | 0         |              |
|                                               | Budget YonY Comment                                          |                                                                                                    | -         |            |           |              |
|                                               | Outturn YonY Comment                                         | Participation of the set of the set for                                                                                                    |           |            |           | )III         |
| 4                                             |                                                              | LL UDding accidhed to a different line                                                                                                    |           |            |           |              |
|                                               |                                                              | Correction from a previous year                                                                                                    |           |            |           |              |
| Crown copyright   Disclaimer   Privacy        |                                                              | Lunding assigned to a different line     Correction from a previous year     Change in budgetary priorities     Decrease due to academisation     Other |           |            | *<br>     |              |

Functionality has been added to easily clear a year on year queries by selecting an appropriate reason from the 'Year on Year Note' drop down menu against the Outturn and/or Budget fields. We believe most reasons for the difference in the figures are covered by the short list provided but if you use 'Other' then please give a brief description in the notes as you would have done in previous years. If you return to the page later, you will need to click on the 'Edit' button to be able to use the drop down boxes.

To view the errors within a return you can either click on the 'All Errors' Button, or on the relevant error field highlighted in red.

| Schools Expenditure                                                                                                    |                                                                                                    |            |           |            |           |               |
|----------------------------------------------------------------------------------------------------|----------------------------------------------------------------------------------------------------|------------|-----------|------------|-----------|---------------|
|                                                                                                    |                                                                                                    | All Errors | All Notes | Add        | View Edit | Delete Status |
| S251 Outturn LA InformationSchools Expenditure [184]Reconditation Table [5]                                                                    | Schools Expenditure                                                                                                    |            |           |            | Drill Up  | Error         |
| Other Education and Community Expenditure (S     Other Education and Community Expenditure (S     Other Education and Community Expenditure (S | S251 Line     10.1 Individual Schools Budget (ISB) (after academy reco<br>1.1.1 Contingencies     1.1.2 Behaviour support services                  | oupment)   |           |            |           |               |
| CYPServicesExtra [8]                                                                                                    | 1.1.3 Support to UPEG and bilingual learners<br>1.1.4 Free school meals eligibility<br>1.1.5 Insurance<br>1.1.6 Museum and Library services         |            |           |            |           |               |
|                                                                                                    | 1.1.7 Licences/subscriptions<br>1.1.8 Staff costs - supply cover excluding cover for facility<br>1.1.9 Staff costs - supply cover for facility time | time       |           |            |           |               |
|                                                                                                    | Data Item                                                                                                    | Data Value | Errors    | Validation | OK Errors | History       |
|                                                                                                    | Early Years                                                                                                    |            | 0         | 0          | 0         |               |
|                                                                                                    | Primary                                                                                                    | (          | <u>1</u>  | 0          | 0         |               |
|                                                                                                    | Secondary                                                                                                    |            | 1         | 0          | 0         |               |
|                                                                                                    | SEN/Special Schools                                                                                                    |            | 0         | 0          | 0         |               |
|                                                                                                    | AP/PRUs                                                                                                    |            | 0         | 0          | 0         |               |
|                                                                                                    | Post School                                                                                                    |            | 0         | 0          | 0         |               |

Once the user has clicked the 'All Errors' button they will be taken to the blade error report, shown below. A user can view details of a particular error, by clicking on the 'Details' button

| Rule No. | Level | Error Message                                                                                                    | PriorityOK'd |         | Notes |
|----------|-------|----------------------------------------------------------------------------------------------------|--------------|---------|-------|
| 1.1      |       | Value is missing. Do not leave any cell blank. Instead, please enter a zero if that is the<br>amount your authority spent on this category. | Errors       | Details | 2     |
| 1.1      |       | Value is missing. Do not leave any cell blank, instead, please enter a zero if that is the<br>amount your authority spent on this category. | Errors       | Details | 2     |
| 1.1      |       | Value is missing. Do not leave any cell blank. Instead, please enter a zero if that is the<br>amount your authority spent on this category. | Errors       | Details | 2     |
| 1.1      |       | Value is missing. Do not leave any cell blank. Instead, please enter a zero if that is the<br>amount your authority spent on this category. | Errors       | Details | 2     |
| .1       |       | Value is missing. Do not leave any cell blank, instead, please enter a zero if that is the<br>amount your authority spent on this category. | Errors       | Details | 2     |
| .1       |       | Value is missing. Do not leave any cell blank. Instead, please enter a zero if that is the<br>amount your authority spent on this category. | Errors       | Details | 2     |
| .1       |       | Value is missing. Do not leave any cell blank. Instead, please enter a zero if that is the<br>amount your authority spent on this category. | Errors       | Details | 2     |
| 1        |       | Value is missing. Do not leave any cell blank. Instead, please enter a zero if that is the<br>amount your authority spent on this category. | Errors       | Details | 2     |
| .1       |       | Value is missing. Do not leave any cell blank. Instead, please enter a zero if that is the<br>amount your authority spent on this category. | Errors       | Details | 2     |
| .1       |       | Value is missing. Do not leave any cell blank. Instead, please enter a zero if that is the<br>amount your authority spent on this category. | Errors       | Details | 2     |

#### Navigating to an error

Once the user has clicked the 'Details' button they will see the details appear on the right hand side of the screen, as shown below.

The user can then navigate to an error by clicking the 'Value' of an error on the right hand side of the screen (which is 'null' in this case).

| lade En  | lade Error Report - \$251 Outturn_2015-16 |                                                                                                    |          |      |             |       |          |       |                   |       |
|----------|-------------------------------------------|----------------------------------------------------------------------------------------------------|----------|------|-------------|-------|----------|-------|-------------------|-------|
|          |                                           | Error report on                                                                                                    | 17/06/   | /20: | 16 at 13:04 |       | Count 43 |       | Return<br>Details |       |
| tule No. | Return                                    | Error Message                                                                                                    | Priority | OK d |             | Notes |          | Field |                   | Value |
| .t       |                                           | Value is missing. Do not leave any cell blank, instead, please enter a zero if that is<br>the amount your authority spent on this category. | Errors   |      | Details     |       | 2        |       |                   |       |
| 1        |                                           | Value is missing. Do not leave any cell blank, instead, please enter a zero if that is the<br>amount your authority spent on this category. | Errors   |      | Details     |       | 2        |       |                   |       |
| .1       |                                           | Value is missing. Do not leave any cell blank, instead, please enter a zero if that is the<br>amount your authority spent on this category. | Errors   |      | Details     |       | 2        |       |                   |       |
| .1       |                                           | Value is missing. Do not leave any cell blank, instead, please enter a zero if that is the<br>amount your authority spent on this category. | Errors   |      | Details     |       | 2        |       |                   |       |
| .1       |                                           | Value is missing. Do not leave any cell blank, instead, please enter a zero if that is the<br>amount your authority spent on this category. | Errors   |      | Details     |       | 2        |       |                   |       |
| .1       |                                           | Value is missing. Do not leave any cell blank. Instead, please enter a zero if that is the<br>amount your authority spent on this category. | Errors   |      | Details     |       | 2        |       |                   |       |
| 4        |                                           | Value is missing. Do not leave any cell blank. Instead, please enter a zero if that is the<br>amount your authority spent on this category. | Errors   |      | Details     |       | 2        |       |                   |       |
| .1       |                                           | Value is missing. Do not leave any cell blank. Instead, please enter a zero if that is the<br>amount your authority spent on this category. | Errors   |      | Details     |       | 2        |       |                   |       |
| .1       |                                           | Value is missing. Do not leave any cell blank. Instead, please enter a zero if that is the<br>amount your authority spent on this category. | Errors   |      | Details     |       | 2        |       |                   |       |
| .1       |                                           | Value is missing. Do not leave any cell blank, instead, please enter a zero if that is the<br>amount your authority spent on this category. | Errors   |      | Details     |       | 2        |       |                   |       |

Once the user has clicked this 'Value', they will then be taken to the Section where that error is occurring.

#### History

Changes that are made to data items are recorded in the History Log and indicated with an icon in the Audit History column against that data item.

|                                              |                                                                                                    | All Errors                                                                          | All Notes | Add     | View Edit | Delete Status |  |
|----------------------------------------------|----------------------------------------------------------------------------------------------------|-------------------------------------------------------------------------------------|-----------|---------|-----------|---------------|--|
| 0                                            |                                                                                                    |                                                                                     |           |         |           |               |  |
| =-S251 Outturn LA Information                | Schools Expenditure                                                                                                    |                                                                                     |           |         |           |               |  |
| Schools Expenditure [184]                    | S251 Line                                                                                                    |                                                                                     |           |         |           |               |  |
| Reconciliation Table [5]                     | 1.0.1 Individual Schools Budget (ISB) (after acaden                                                                                                    | .0.1 Individual Schools Budget (ISB) (after academy recoupment)<br>1.1 Continencies |           |         |           |               |  |
| Other Education and Community Expenditure (S | 1.1.2 Behaviour support services                                                                                                    |                                                                                     |           |         |           |               |  |
| Other Education and Community Expenditure (S | 1.1.3 Support to UPEC and bilingual learners                                                                                                    |                                                                                     |           |         |           |               |  |
| CYPServices [175]                            | 1.1.4 Free school meals eigipuity<br>1.1.5 Insurance                                                                                                    |                                                                                     |           |         |           |               |  |
| CYPServicesExtra [8]                         | 1.1.6 Museum and Library services                                                                                                    |                                                                                     |           |         |           |               |  |
|                                              | 1.1.7 Licences/subscriptions 1.1.8 Staff costs. supply cover availation cover for facility time 1.1.8 Staff costs. supply cover availation cover for facility time |                                                                                     |           |         |           |               |  |
|                                              | 1.1.9 Staff costs - supply cover for facility time                                                                                                    |                                                                                     |           |         |           |               |  |
|                                              |                                                                                                    |                                                                                     |           |         |           | 0             |  |
|                                              | Data Item                                                                                                    | Data Value                                                                          | Errors    | Queries | OK Errors | History       |  |
|                                              | Early Years                                                                                                    |                                                                                     | 1         | 0       | 0         |               |  |
|                                              | Primary                                                                                                    |                                                                                     | 1         | 0       | 0         |               |  |
|                                              | Secondary                                                                                                    |                                                                                     | 1         | 0       | 0         |               |  |
|                                              | SEN/Special Schools                                                                                                    |                                                                                     | 1         | 0       | 0         |               |  |
|                                              | AP/PRUs                                                                                                    |                                                                                     | 1         | 0       | 0         |               |  |
|                                              | Post School                                                                                                    |                                                                                     | 0         | 0       | 0         |               |  |
|                                              | Gross                                                                                                    | 0.00                                                                                | 0         | 0       | 0         |               |  |
|                                              | Income                                                                                                    |                                                                                     | 0         | 0       | 0         |               |  |
|                                              | Net                                                                                                    | 0.00                                                                                | 0         | 0       | 0         |               |  |
|                                              | Budget YonY Comment                                                                                                    | · ·                                                                                 |           |         |           |               |  |
| •                                            | Outturn YonY Comment                                                                                                    | Correction from a previous year                                                     |           |         |           | Ĩ             |  |

# Submitting a return

|                           | Errors : 435     |                                                        | Queries : 0          |  | OK Errors : 0             |
|---------------------------|------------------|--------------------------------------------------------|----------------------|--|---------------------------|
| hat can I do with My Data | Return?          |                                                        |                      |  |                           |
| Oplead Return In          | ow file Pres     | s this button to Import a file int                     | o your data return   |  |                           |
| Add Return on a           | creen Pres       | Press this button to Add a new return using a web form |                      |  |                           |
| Open Retur                | Pres             | Press this button to Open your data return             |                      |  |                           |
| Submit Retu               | m Pres           | a this button to Submit your con                       | npleted data return  |  |                           |
| Export to R               | Pres             | s this button to Export your data                      | a return to a file   |  |                           |
| Launch Repo               | rts Pres         | s this button to Report on your                        | data return          |  |                           |
| Delete forts              | Pres             | s this button to Delete your data                      | a return             |  |                           |
| hat is happening to My Da | ta Return?       |                                                        |                      |  |                           |
| Data R                    | eturn Submission |                                                        | Data Return Approval |  | Data Return Authorisation |
| Date Subr                 | nitted           |                                                        | Date Approved        |  | Date Authorised           |

Once your data has been added to the COLLECT system, checked, all errors or queries dealt with, and you are satisfied with the quality of the data, then the return should be submitted to the Department for Education (DfE). This indicates to the DfE that your return is complete.

To do this select the 'Submit Return' button from the main 'Source' page which is available after login.

NOTE: it is important that the return is submitted as checking of the data by the DfE will not start until return has been submitted.

Those LAs that have previously submitted their return and wish to make some amendments will need to contact the Data collections helpdesk via a <u>Service Request</u> Form.

#### Launching reports

There are a number of reports available from the COLLECT systems which will allow you to produce the reports directly from COLLECT.

To launch the reports, first select the "Launch Report' button from the main screen:

|                         | From : 435         | Overles : 0                                            | OK Errors : 0             |  |
|-------------------------|--------------------|--------------------------------------------------------|---------------------------|--|
|                         | LIND . (455        | Queries . To                                           | OK EIIOIS . [0            |  |
| n I do with My Data R   | leturn?            |                                                        |                           |  |
| Upload Return from      | Press this butto   | n to Import a file into your data return               |                           |  |
| Add Return on son       | Press this butto   | Press this button to Add a new return using a web form |                           |  |
| Open Return             | Press this butto   | Press this button to Open your data return             |                           |  |
| Submit Return.          | - Press this butto | n to Submit your completed data return                 |                           |  |
| Expert to file.         | Press this butto   | in to Export your data return to a file                |                           |  |
| Launch Reports          | Press this butto   | on to Report on your data return                       |                           |  |
| Delete Return.          | Press this butto   | n to Delete your data return                           |                           |  |
| is happening to My Data | Return?            |                                                        |                           |  |
| Data Ret                | urn Submission     | Data Return Approval                                   | Data Return Authorisation |  |
|                         |                    |                                                        |                           |  |

Select the report you want to run from the drop-down list. The report can be printed off or can be saved as an excel file.

| Reports                         |              | Report Description |  |
|---------------------------------|--------------|--------------------|--|
| teport                          | Error Report |                    |  |
| lesort<br>A Report<br>11 Report |              |                    |  |
|                                 |              |                    |  |
| ht   Disclaimer   Privacy       |              |                    |  |

# General tips on navigating around COLLECT screens

Before viewing the return it is useful to understand some of the basic controls and screen operations.

**Don't use the browser buttons!** When in the data collection, unpredictable behaviour may be experienced if you use the back/forward buttons on your web browser's toolbar.

### Navigation through a return

To navigate through the system, links are provided on all pages either as 'Back' or 'Drill Up' options. Please use these links to navigate between screens when using the system.

| Control                 | Usually located                                                                                                    | Action                                                                    |
|-------------------------|----------------------------------------------------------------------------------------------------|---------------------------------------------------------------------------|
| Back to my collect page | All screens within a return<br>except the main page which<br>shows Back to Home page                                | Returns you to the main<br>page for your user role<br>(Agent, Source etc) |
| Drill Up                | Any data screen within a return apart from the header screen                                                        | Returns you to the previous data screen                                   |
| Return                  | Report screens, e.g. History<br>and errors                                                                          | Returns you to the previous screen                                        |
| Back                    | Notes screens                                                                                                    | Returns you to the previous screen                                        |
| View All                | Data entry screens that have<br>additional linked data, e.g.<br>accesses contract details for<br>a workforce member | Takes you to the sub<br>module level details                              |

## Left-hand menu

| S251 Outturn LA Information                  |                                                        |                                                        |                    |               |  |  |
|----------------------------------------------|--------------------------------------------------------|--------------------------------------------------------|--------------------|---------------|--|--|
|                                              |                                                        | All Errors All Notes Add                               | View Edit          | Delete Status |  |  |
| S251 Outturn LA Information                  | S251 Outturn LA Information -                          |                                                        |                    |               |  |  |
| -Schools Expenditure [184]                   |                                                        | Section 251 Outturn 2015-2016                          | Return Level Notes | 2             |  |  |
| Reconciliation Table [5]                     | Data Item                                              | Value                                                  | Errors             | History       |  |  |
|                                              | Collection                                             | S251 Outturn                                           |                    |               |  |  |
| Other Education and Community Expenditure (S | Year                                                   | 2016                                                   |                    |               |  |  |
| OVDCreations [175]                           | LEA<br>LA Name                                         |                                                        |                    |               |  |  |
| CTPServices [175]                            | Contact Name                                           |                                                        |                    |               |  |  |
|                                              | Email Address                                          |                                                        |                    |               |  |  |
|                                              | Telephone                                              |                                                        |                    |               |  |  |
|                                              | DateTime                                               | 2016-06-17 11:15:00                                    |                    |               |  |  |
|                                              | Click To View Schools Expenditure                      |                                                        |                    |               |  |  |
|                                              | Click To View Reconciliation of Schools Expenditure    |                                                        |                    |               |  |  |
|                                              | Click To View Other Education and Expenditure(Screen1) |                                                        |                    |               |  |  |
|                                              |                                                        | Click To View Other Education and Expenditure(Screen2) |                    |               |  |  |
|                                              |                                                        | Official Activity OVD Disardense (TAA, Buse, 4.4, 00)  |                    |               |  |  |
|                                              |                                                        | Click to view CYP Services (TA1, lines 1 to 29)        |                    |               |  |  |
|                                              |                                                        | GICK to view GTP Memo Items (TA1, lines 31 to 36       |                    |               |  |  |

The left-hand menu can also be used to migrate to different screens by clicking on one of the options in the grey left-hand menu. This is a useful for quick navigation when needed.

Please note that when using the left-hand menu the 'Add' button will be disabled. When adding records (eg schools records) the user will <u>have to</u> use the drill down links.

#### Help

#### **COLLECT issues and Section 251 Outturn Queries**

If you are experiencing problems with COLLECT or have a Section 251 Outturn data collection query, please submit a <u>service request form</u> to the data collections helpdesk.

Please consult the <u>Section 251 outturn guidance for LAs</u> for information on the data that is required for this collection.

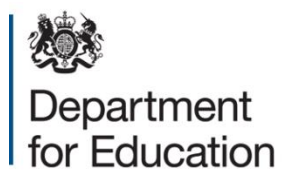

#### © Crown copyright 2016

This publication (not including logos) is licensed under the terms of the Open Government Licence v3.0 except where otherwise stated. Where we have identified any third party copyright information you will need to obtain permission from the copyright holders concerned.

To view this licence:

| visit    | www.nationalarchives.gov.uk/doc/open-government-licence/version/3    |
|----------|----------------------------------------------------------------------|
| email    | psi@nationalarchives.gsi.gov.uk                                      |
| write to | Information Policy Team, The National Archives, Kew, London, TW9 4DU |

#### About this publication:

enquiries <u>www.education.gov.uk/contactus</u> download <u>www.gov.uk/government/publications</u>

Reference: [000-000-000]

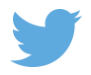

Follow us on Twitter: @educationgovuk

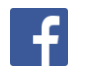

Like us on Facebook: <u>facebook.com/educationgovuk</u>